## CHECKING YOUR GLIDE REPORTING ACCESS IN COGNOS

Use this help guide will help you check for GLIDE reporting access in COGNOS

## **NAVIGATION:**

Cognos Home page

| Step | Action                                                                  |
|------|-------------------------------------------------------------------------|
| 1.   | When you log into Cognos select <b>Content</b> from the drop down menu. |

| ≣ | IBM Cognos Analytics with Watson |  |
|---|----------------------------------|--|
| ඛ | Home                             |  |
|   | Content                          |  |
| 0 | Recent >                         |  |

| Step | Action                                                                                                    |
|------|----------------------------------------------------------------------------------------------------|
| 2.   | Select <b>Team Content</b> . You should see the options for AE Chart of Account<br>Segment Report and GLIDE Report |

| My content                           | Team content | ]                                    |          |  |  |  |  |
|--------------------------------------|--------------|--------------------------------------|----------|--|--|--|--|
| Team content / Aggie Enterprise      |              |                                      |          |  |  |  |  |
| AE Chart of Accou<br>Report          | nt Segment   | GLIDE Report                         |          |  |  |  |  |
| Last Accessed<br>12/28/2023, 6:18 PM | [            | Last Accessed<br>12/28/2023, 6:28 PM | <b>E</b> |  |  |  |  |
|                                      |              |                                      |          |  |  |  |  |

| Step | Action                                                                                                    |
|------|----------------------------------------------------------------------------------------------------|
| 3.   | If you do not see the options above, submit a <u>Help Ticket</u> to the ANR Aggie<br>Enterprise support team. |